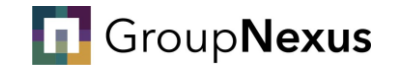

# How to register for an account

Your step-by-step guide

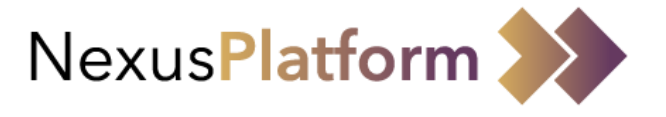

University email address only

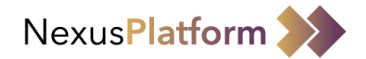

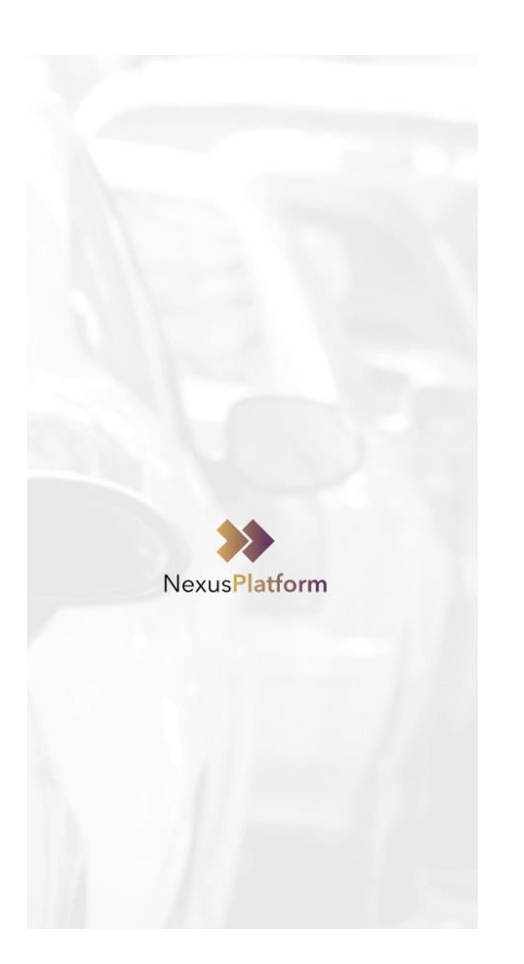

# Group**Nexus**

#### Please go to <a href="https://nexusplatform.co.uk/">https://nexusplatform.co.uk/</a>

Select 'Sign in with Microsoft" and you will be taken to Microsoft login pages via separate window.

#### Follow the instructions on screen

Login to NexusPlatform

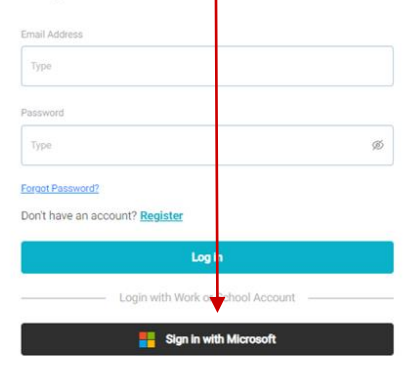

Need help? Submit a support request at NexusPlatform Support

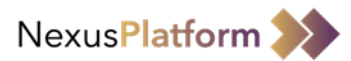

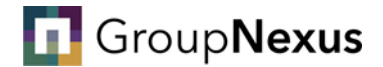

You should only need to complete your mobile number, agree to the terms and conditions and click 'continue'

### **Register With NexusPlatform**

✓ I agree to Terms and Conditions

|                 | Title*         | First Name* |    |                       | Last Name*                                 |
|-----------------|----------------|-------------|----|-----------------------|--------------------------------------------|
| 0               | Mr             | Test        |    |                       | Tester                                     |
| Profile Picture |                |             | Ma | ake sure you drop the | O from the beginning of your mobile number |
| Email Address*  |                |             |    | Mobile Phone Number*  |                                            |
| info@dynamicme  | essaging.co.uk |             |    | +44 797085404         | 42                                         |
| Password*       |                |             |    | Confirm Password*     |                                            |
|                 |                |             | Ø  |                       | ø                                          |

### You need to scroll all the way to the bottom of the terms and conditions pop up before being able to accept them

| Continue |  |
|----------|--|
| Continue |  |

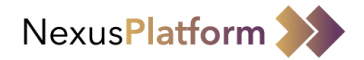

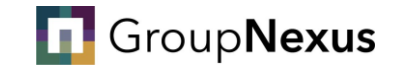

# You will now need to select the sites applicable - please select all UoG locations in this instance

Note: This does not mean you will be granted a permit for all locations

Thanks, Mr Test Tester

Select Site(s) you need access to

| Search Site |        | Q |
|-------------|--------|---|
|             |        | 1 |
|             | Submit |   |

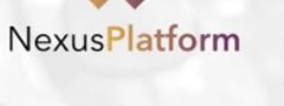

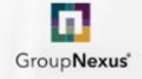

Back to login

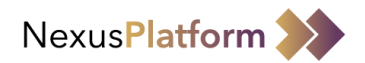

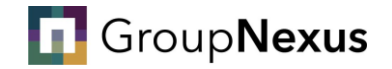

Now that you have successfully applied for an account, you will see the below screen. Now you need to wait until your registration is accepted by the administrator.

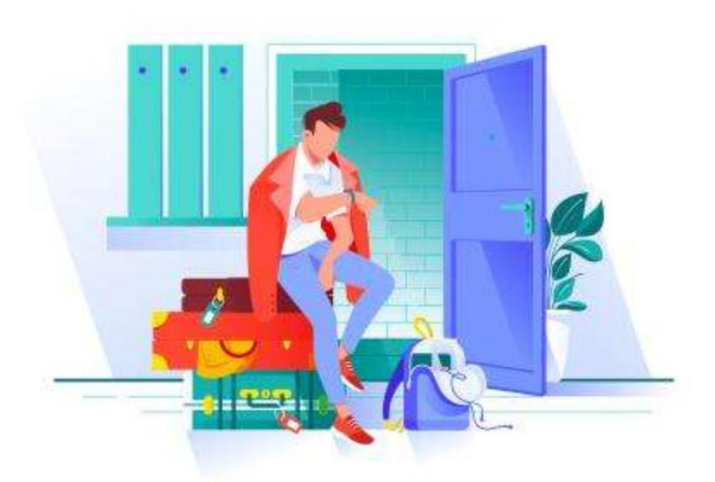

### Your registration request has been sent for approval. Please wait for the confirmation email.

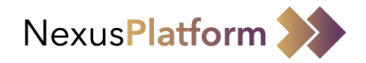

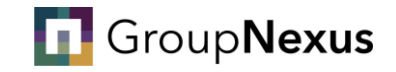

Following a successful application you will be notified via email. **Please continue to check your junk for your acceptance email.** The email will look like the one below:

Welcome to the NexusPlatform. Thank you for choosing to be part of the NexusPlatform. Your registration has been approved and you may log in. You can update your information at any time in User Profile. Explore <u>https://nexusplatform.co.uk/user/my-profile</u>

#### Login to NexusPlatform

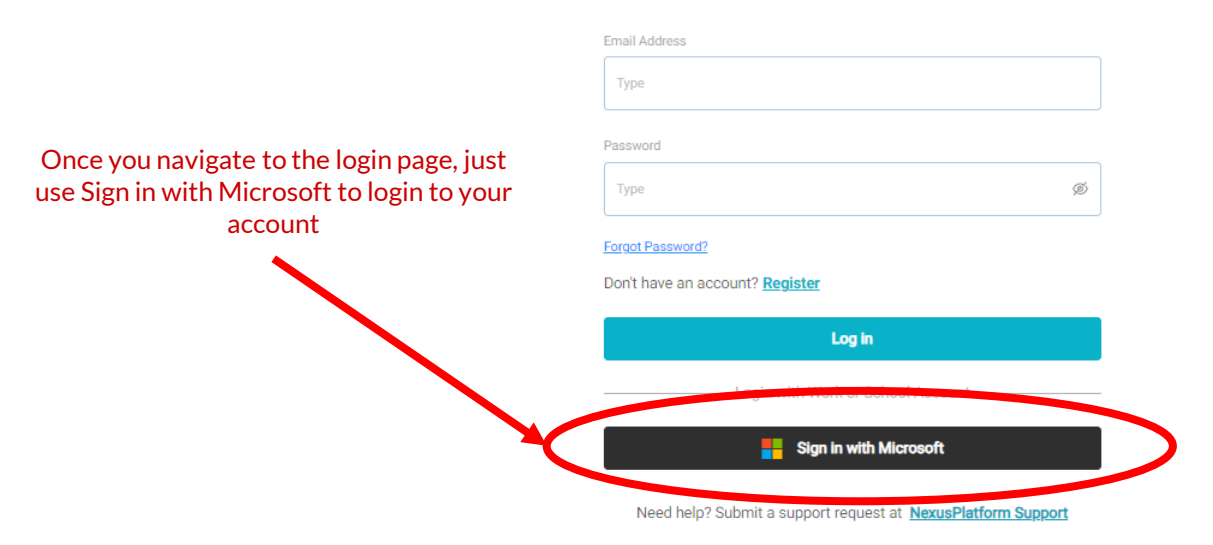

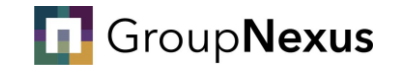

# How to Apply for a Permit

Your step-by-step guide

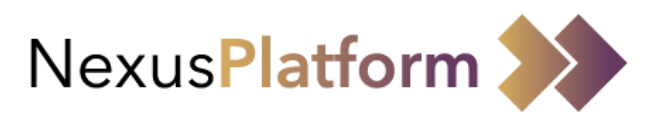

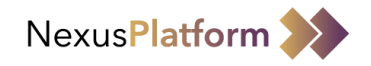

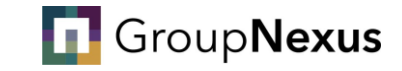

You have now successfully logged into the NexusPlatform. Click the '+Application' button and select your application form to begin applying for your permit

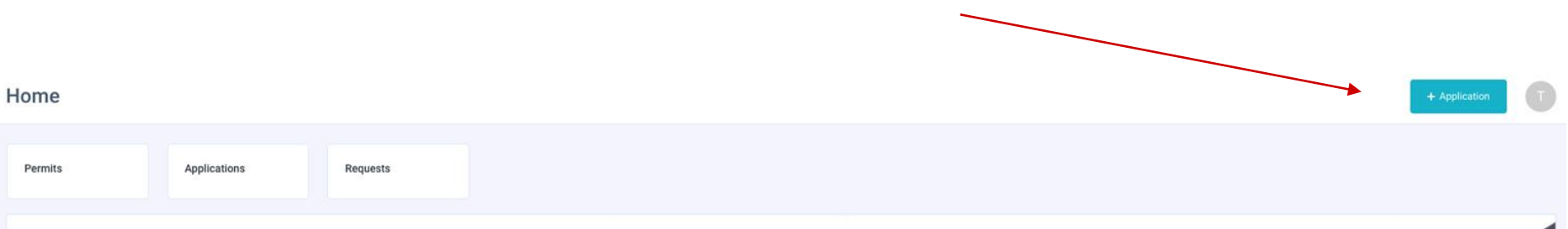

#### Welcome to NexusPlatform

The NexusPlatform brings together industry leading technology and expertise in the parking sector, that benefit both clients and motorists. The platform primarily focuses on enabling users extensive functionality for parking management, enforcement and security. Alongside providing the ability for precise facility management ranging from an entire Estate down to individual cameras and devices. The NexusPlatform will also utilise the feed from ANPR cameras to provide greater insight into vehicle data and customer behaviour.

Manage Profile

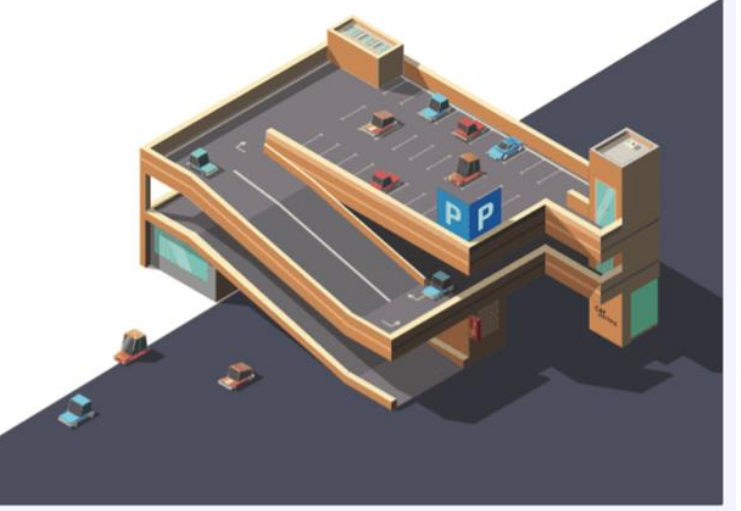

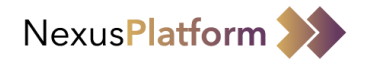

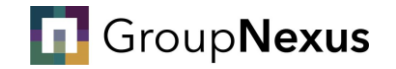

#### You can now fill out your application form and submit it for approval

|                                                               | 山                       |                          | G.                 |  |  |
|---------------------------------------------------------------|-------------------------|--------------------------|--------------------|--|--|
| Personal Details Vehicle Details                              | NHS Criteria            | Declaration              | Review Application |  |  |
| Personal Details                                              |                         |                          |                    |  |  |
| Title*                                                        | First Name* First Name* | Last Name*               | Last Name*         |  |  |
| Are you a Blue Badge Holder?*                                 | Building Number/Name*   | Address Line 1*          |                    |  |  |
| Yes No Evidence may be required prior to application approval | Building Number/Name*   | Address Line 1*          | Address Line 1*    |  |  |
| Address Line 2<br>Address Line 2                              | Town*                   | County                   |                    |  |  |
| Postcode*                                                     | Country*                | Preferred Email Address* |                    |  |  |

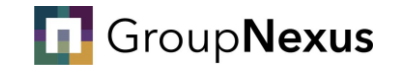

# How to end your permit

Your step-by-step guide

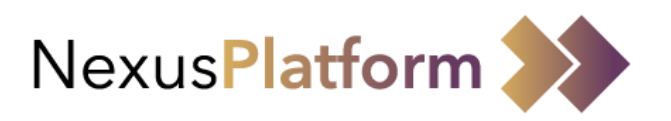

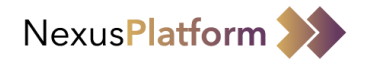

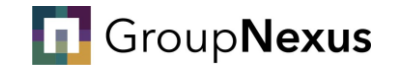

#### To end your permit, you will need to submit a request to your site administrator, this can be done via NexusPlatform

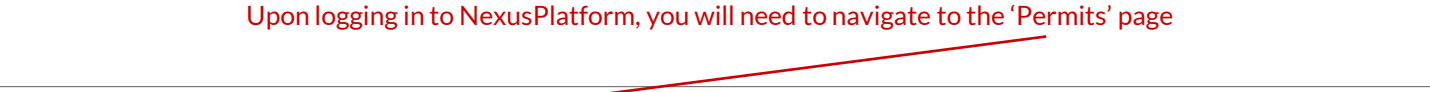

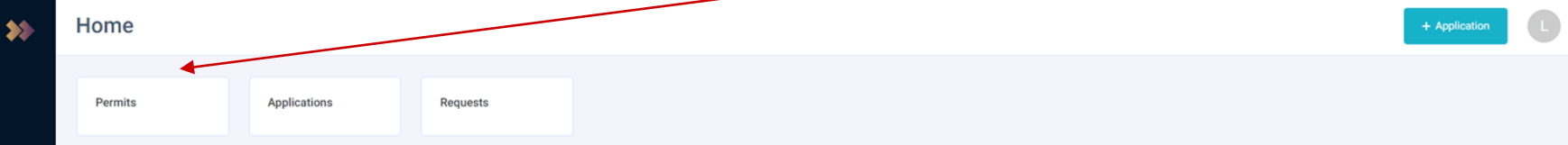

#### Welcome to NexusPlatform

The NexusPlatform brings together industry leading technology and expertise in the parking sector, that benefit both clients and motorists. The platform primarily focuses on enabling users extensive functionality for parking management, enforcement and security. Alongside providing the ability for precise facility management ranging from an entire Estate down to individual cameras and devices. The NexusPlatform will also utilise the feed from ANPR cameras to provide greater insight into vehicle data and customer behaviour.

#### Manage Profile

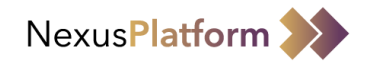

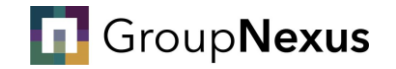

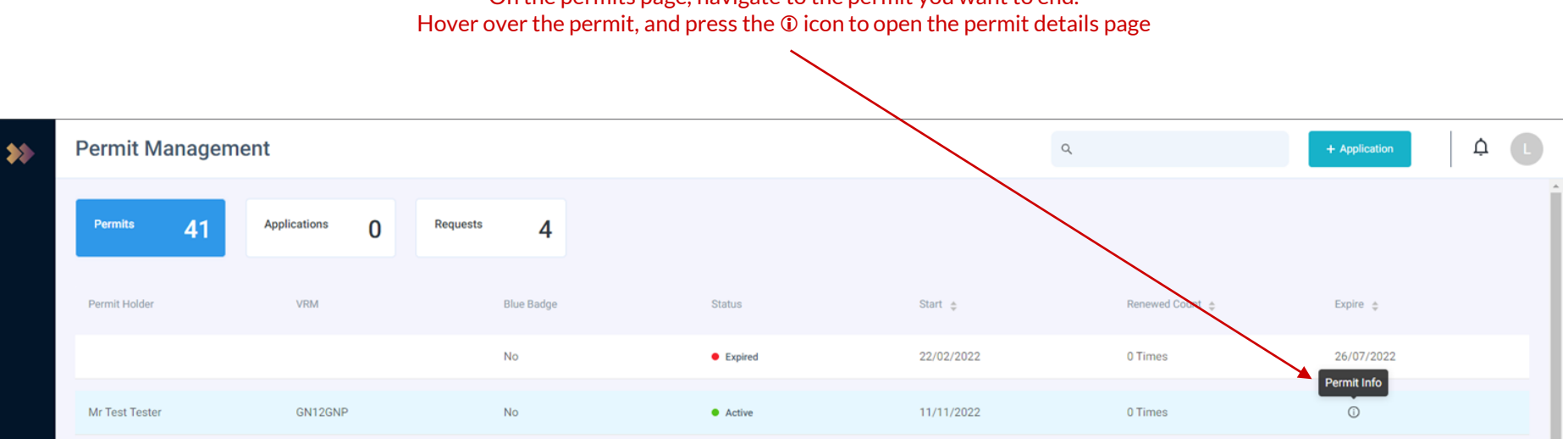

On the permits page, navigate to the permit you want to end.

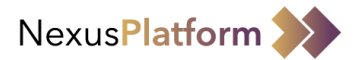

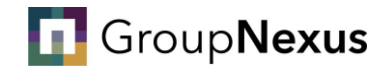

#### Once on the permit details page, you need to select "Submit Change Request"

| ÷ | Mr Tes             | t Tester - GN1                  | 2GNP             |                          |                |                |        |                   |                                 |                                 |                                                      | Ć                   | ¢ C   |
|---|--------------------|---------------------------------|------------------|--------------------------|----------------|----------------|--------|-------------------|---------------------------------|---------------------------------|------------------------------------------------------|---------------------|-------|
|   |                    | ser Name<br>Ir Test Tester      | Status<br>Active | Note<br>-                | VRM<br>GN12GNP | Blue B:<br>No  | dge Ho | lder              | Permit Start Date<br>11/11/2022 | Permit End Date 28/02/2023      | Site Name                                            | Car Park Nar        | ime   |
|   | Permit D           | etails                          |                  |                          |                |                |        |                   |                                 |                                 |                                                      |                     | -     |
|   | Permit             | Details                         |                  |                          |                |                |        | Permit Duratio    | n                               |                                 |                                                      |                     |       |
|   | User Na            | me:                             |                  |                          |                | Mr Test Tester |        | Duration:         |                                 |                                 | 3 Months 17 Days                                     | 23 Hours 59 Minutes | s     |
|   | Blue Ba            | dge:                            |                  |                          |                | No             | _      | Start Date & Time | n.                              |                                 |                                                      | 11/11/2022 00:00    | 0     |
|   | VRM:               |                                 |                  | GN12GNP End Date & Time: |                |                |        |                   | 28/02/2023 23:59                | 9                               |                                                      |                     |       |
|   | Email A<br>Phone N | Email Address:<br>Phone Number: |                  |                          |                |                |        |                   |                                 |                                 |                                                      |                     |       |
|   | Permit             | Timings                         |                  |                          |                |                |        | Active On         |                                 |                                 |                                                      |                     |       |
|   | Start Tir          | me:                             |                  |                          |                | 00:00          |        | Days: Mono        |                                 | Monday, Tuesday, Wednesday, Thu | lay, Tuesday, Wednesday, Thursday, Friday, Saturday, |                     |       |
|   | End Tim            | ie:                             |                  |                          |                | 23:59          |        |                   |                                 |                                 |                                                      | ,                   | ,<br> |
|   | Duration           | κ.                              |                  |                          |                | 0              |        |                   |                                 |                                 |                                                      |                     |       |
|   | Permit A           | pplication Details              |                  |                          |                |                |        |                   |                                 |                                 |                                                      |                     | +     |
|   |                    |                                 |                  |                          |                |                |        |                   |                                 |                                 |                                                      |                     |       |
|   |                    |                                 |                  |                          |                | Edit Darmit    | Subr   |                   | Г                               |                                 |                                                      |                     |       |

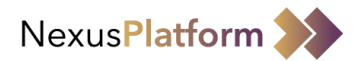

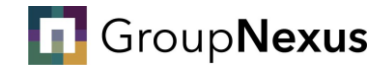

#### At this point, you will select the reason for your change request.

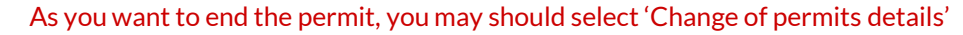

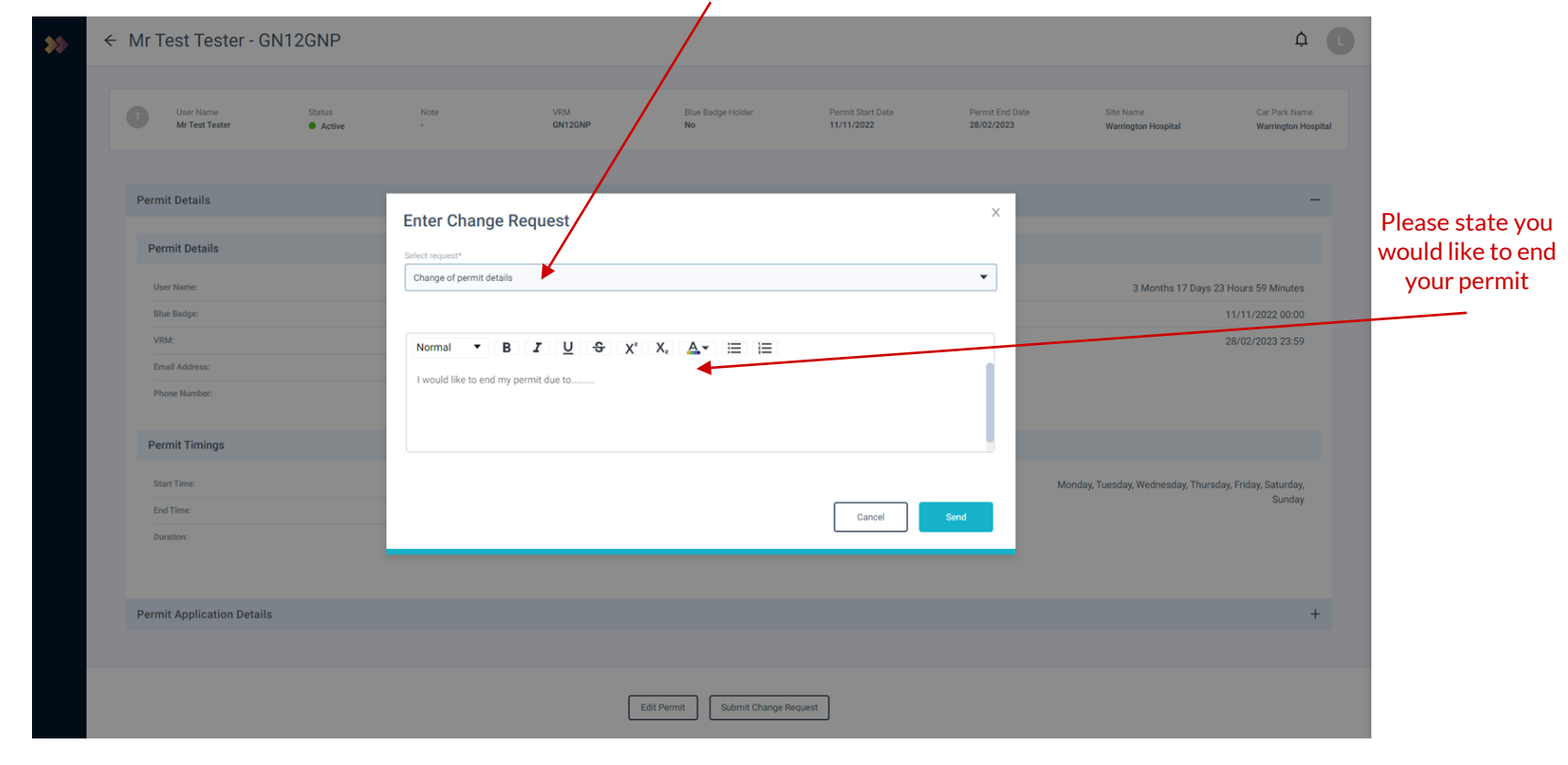

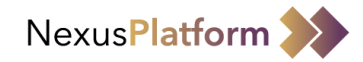

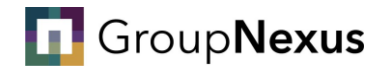

Once your request has been actioned, you will be notified via your registered email address.

When logging into your account, you should see the end date on the permit has been changed

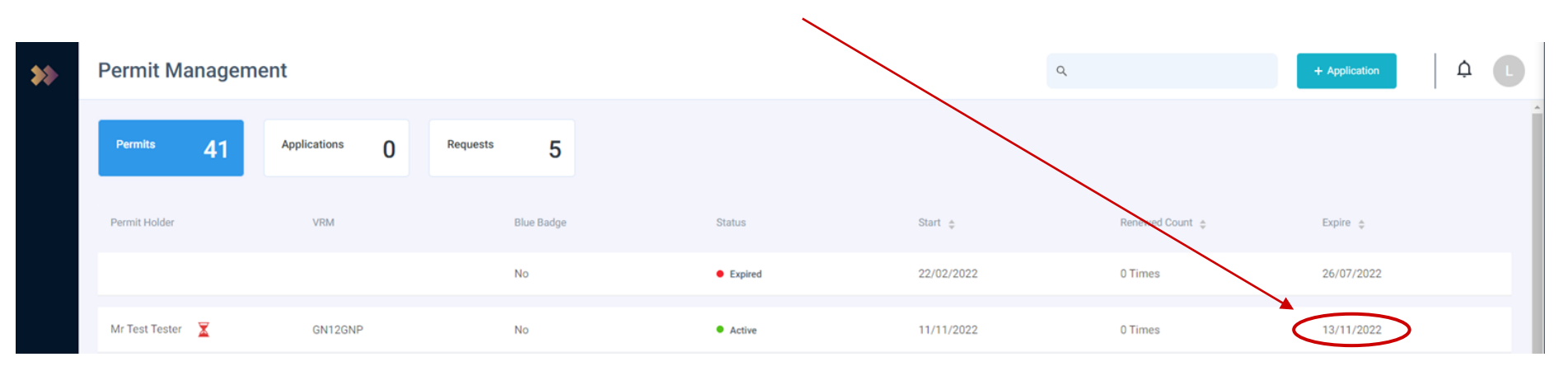

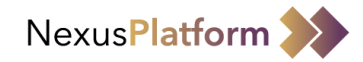

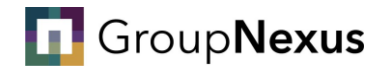

Once your request has been actioned, you will be notified via your registered email address.

When logging into your account, you should see the end date on the permit has been changed

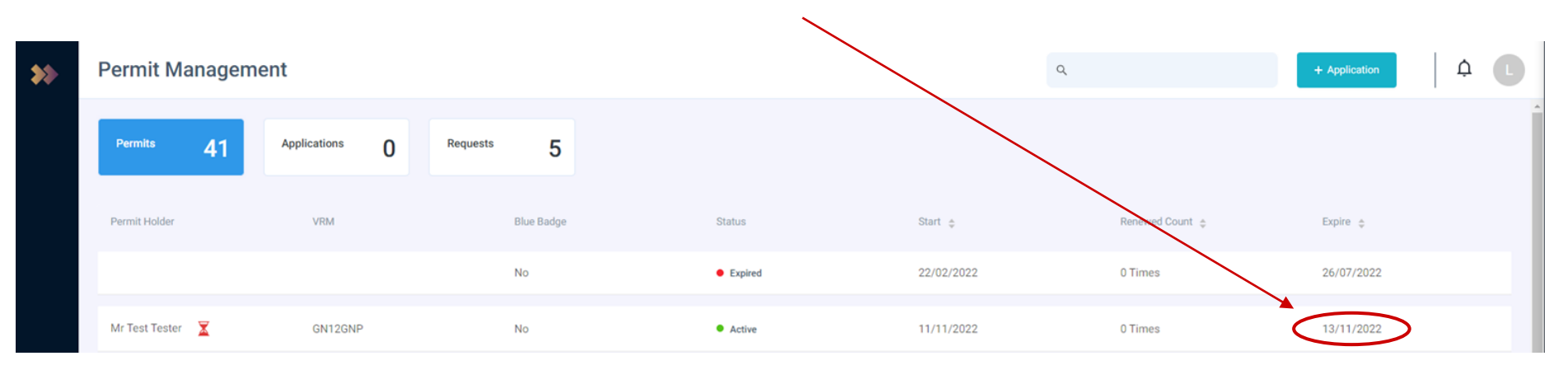

------ Forwarded message ------From: <<u>Permits@nexusplatform.co.uk</u>> Date: Tue, Mar 14, 2023 at 10:24 AM Subject: Permit Notification To:

Your permit expiration date has now changed. If you require a new permit, you must submit a new permit application.

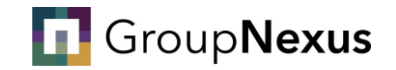

# How to change your permit details

Your step-by-step guide

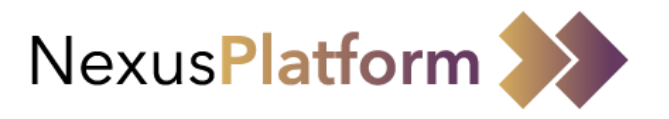

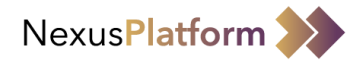

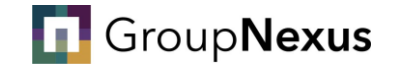

## If you need to make changes to your permit, you can do this by accessing your NexusPlatform account.

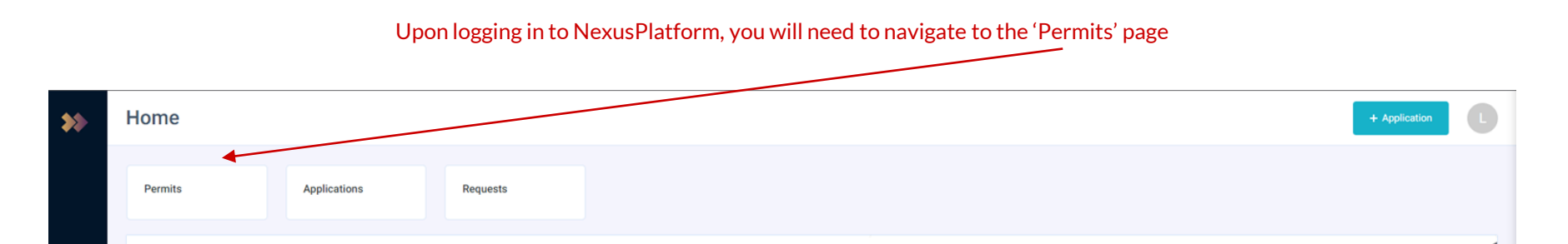

#### Welcome to NexusPlatform

The NexusPlatform brings together industry leading technology and expertise in the parking sector, that benefit both clients and motorists. The platform primarily focuses on enabling users extensive functionality for parking management, enforcement and security. Alongside providing the ability for precise facility management ranging from an entire Estate down to individual cameras and devices. The NexusPlatform will also utilise the feed from ANPR cameras to provide greater insight into vehicle data and customer behaviour.

#### Manage Profile

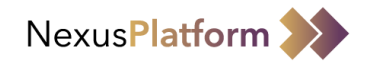

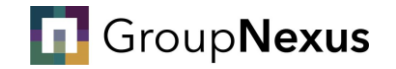

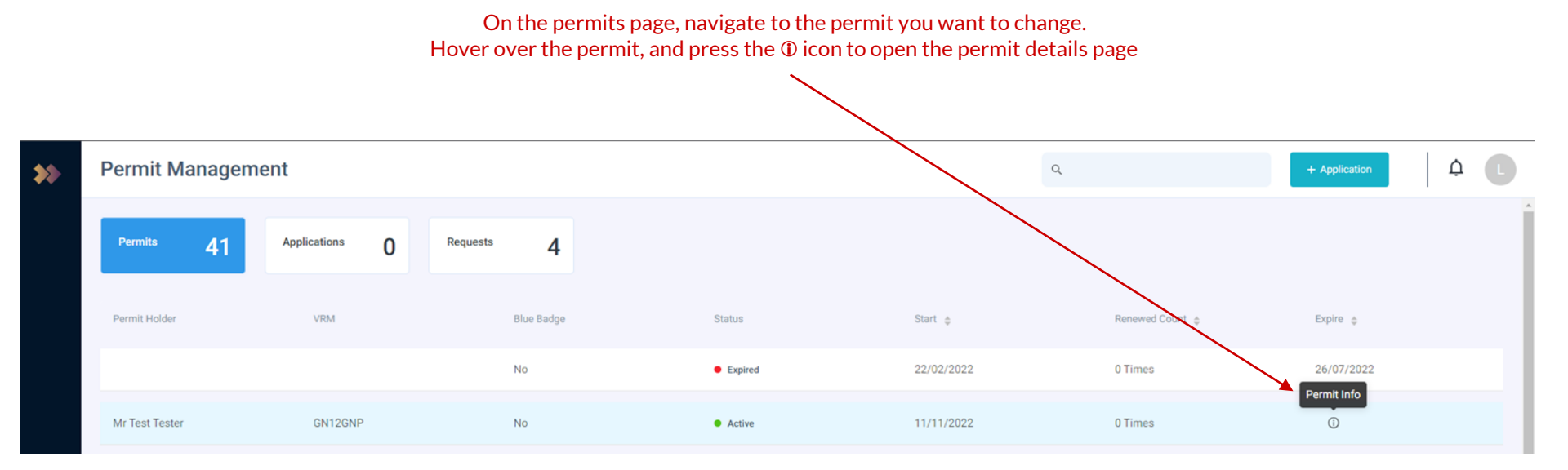

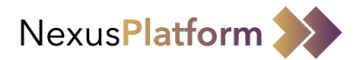

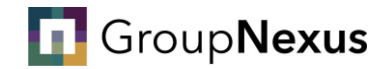

#### Once on the permit details page, you need to select "Edit Permit"

| ÷ | Mr T | est Tester - GN12           | 2GNP             |           |                |                              |                    |                                 |                            |                                    | ¢                                |   |
|---|------|-----------------------------|------------------|-----------|----------------|------------------------------|--------------------|---------------------------------|----------------------------|------------------------------------|----------------------------------|---|
|   | T    | User Name<br>Mr Test Tester | Status<br>Active | Note<br>- | VRM<br>GN12GNP | Bilue Badge Hol<br><b>No</b> | lder               | Permit Start Date<br>11/11/2022 | Permit End Date 28/02/2023 | Site Name                          | Car Park Name                    |   |
|   | Perm | it Details                  |                  |           |                |                              |                    |                                 |                            |                                    | -                                | - |
|   | Per  | mit Details                 |                  |           |                |                              | Permit Duratio     | n                               |                            |                                    |                                  |   |
|   | Us   | er Name:                    |                  |           | Mr             | Test Tester                  | Duration:          |                                 |                            | 3 Months 17 Days 2                 | 23 Hours 59 Minutes              |   |
|   | Blu  | e Badge:                    |                  |           |                | No                           | Start Date & Time  | E                               |                            |                                    | 11/11/2022 00:00                 |   |
|   | VR   | M:                          |                  |           |                | GN12GNP                      | End Date & Time:   |                                 |                            |                                    | 28/02/2023 23:59                 |   |
|   | Em   | all Address:<br>one Number: |                  |           |                |                              |                    |                                 |                            |                                    |                                  |   |
|   | Per  | mit Timings                 |                  |           |                |                              | Active On          |                                 |                            |                                    |                                  |   |
|   | Sta  | rt Time:                    |                  |           |                | 00:00                        | Days:              |                                 |                            | Monday, Tuesday, Wednesday, Thurso | day, Friday, Saturday,<br>Sunday |   |
|   | Du   | ration:                     |                  |           |                | 0                            |                    |                                 |                            |                                    |                                  |   |
|   | Perm | it Application Details      |                  |           |                |                              |                    |                                 |                            |                                    | 4                                | F |
|   |      |                             |                  |           |                |                              |                    |                                 |                            |                                    |                                  |   |
|   |      |                             |                  |           | Ed             | it Permit Subr               | nit Change Request | 1                               |                            |                                    |                                  |   |

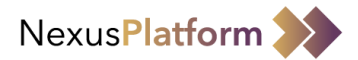

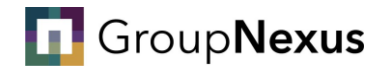

#### This will bring up your permit details.

#### If you need to update the vehicle registration, please select change vehicle

|                                       | Edit Personal Detail           | s           |                     |                   |                        |             |                   |                | ×      | Δ <b>L</b>                                                      |
|---------------------------------------|--------------------------------|-------------|---------------------|-------------------|------------------------|-------------|-------------------|----------------|--------|-----------------------------------------------------------------|
| User Name<br>Mr Test Tester           | Permit Details*                |             |                     |                   |                        |             |                   |                | - ital | Car Park Name<br>Warrington Hospital                            |
| Permit Details                        | Title*<br>Mr                   | •           | First Name*         |                   | Last Name*<br>Tester   |             | Blue Badge        |                |        | -                                                               |
| Permit Details                        | Email Address                  |             | Mobile Phone Number |                   |                        |             |                   |                |        |                                                                 |
| User Name:<br>Blue Badge:<br>VRM:     | Vehicle Details*               |             |                     |                   |                        |             |                   | Change Vehicle | 2 D    | ays 23 Hours 59 Minutes<br>11/11/2022 00:00<br>13/11/2022 23:59 |
| Email Address:<br>Phone Number:       | VRM*<br>GN12GNP                |             | Make*<br>Ford       |                   | Model*<br>Focus        |             | Colour*           |                | 1      |                                                                 |
| Permit Timings                        | Permit Duration*               |             |                     |                   |                        |             |                   | G              |        |                                                                 |
| Start Time:<br>End Time:<br>Duration: | Years 0 Start Date* 11-11-2022 | Months<br>0 | Start Time*         | Days<br>2         | End Date<br>13-11-2022 | Hours<br>23 | End Time<br>23:59 | G              | day, T | hursday, Friday, Saturday,<br>Sunday                            |
| Permit Application                    | Permit Timings*                |             |                     |                   |                        |             |                   | 6              |        | +                                                               |
|                                       | Start Time 00:00               |             |                     | End Time<br>23:59 | G                      |             | D                 | 0              |        |                                                                 |
|                                       |                                |             |                     |                   |                        |             |                   |                |        |                                                                 |

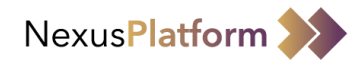

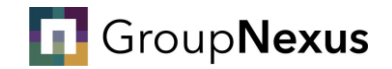

Once you have selected 'Change Vehicle', you need to enter the date of the change, new registration and the make, model & colour of the vehicle.

Please note, if you need to update your vehicle details, you must update them on the day of the change, or latest the day after. (i.e. you begin travelling to site in a new vehicle on the 11/11/2022, you must update the permit by 12/11/2022)

Once you have entered the details, please press 'Submit'

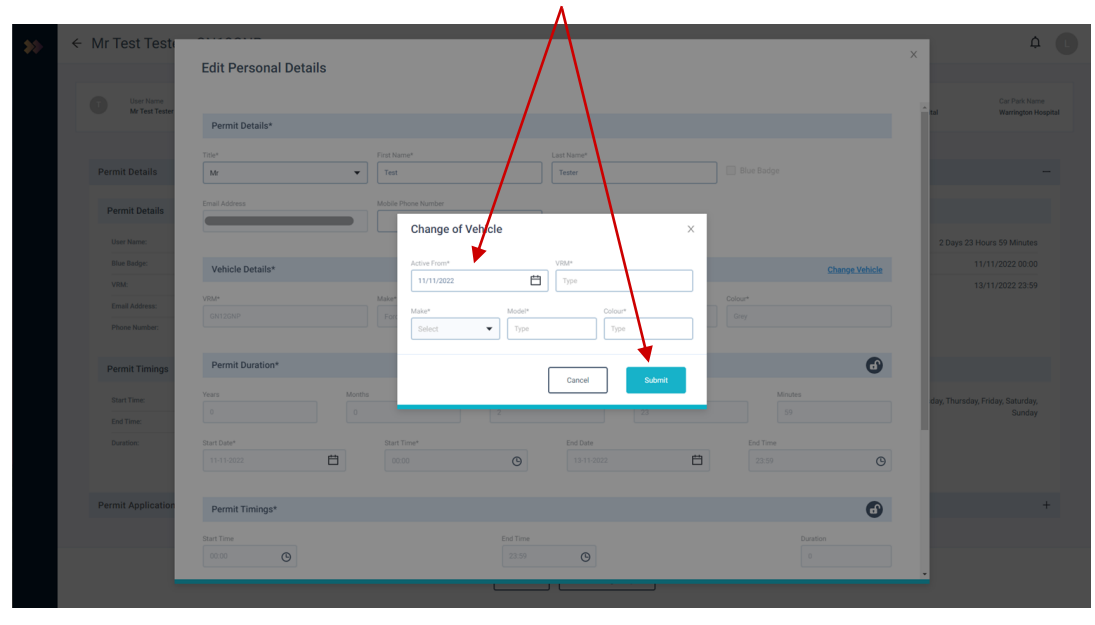

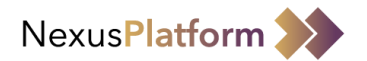

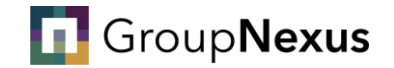

#### Once you have completed the required changes, you must press 'Save'

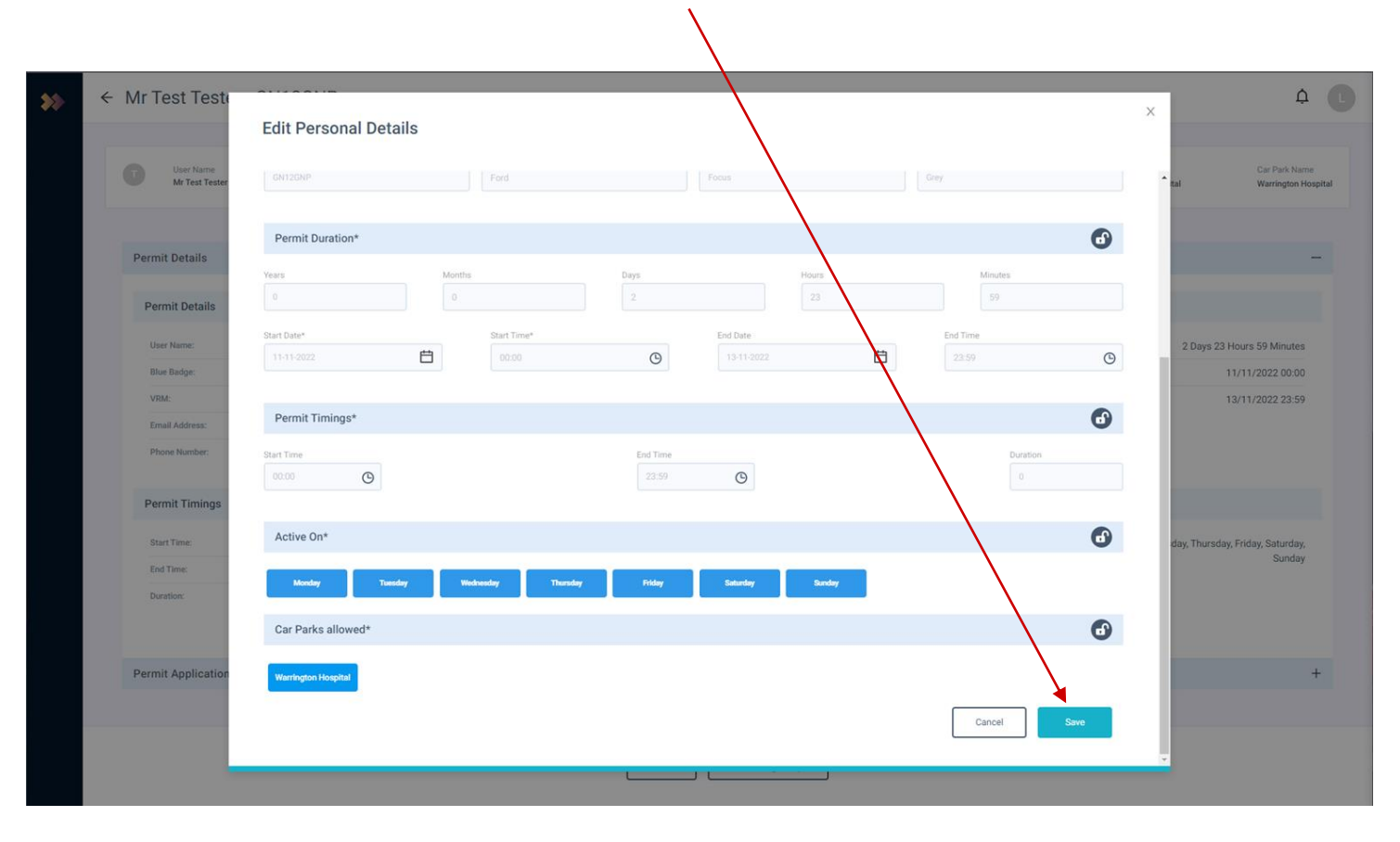

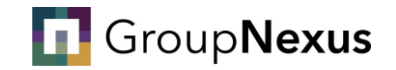

# How to change your account details

Your step-by-step guide

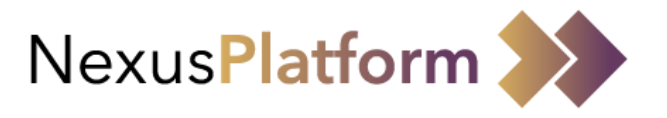

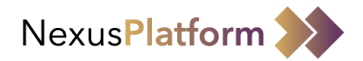

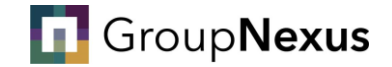

## If you need to make changes to your account details, you can do this by accessing NexusPlatform.

#### Upon logging in to NexusPlatform, you will need to navigate to the user profile section.

Press the initial at the top right of the page, then press 'Manage User Profile'

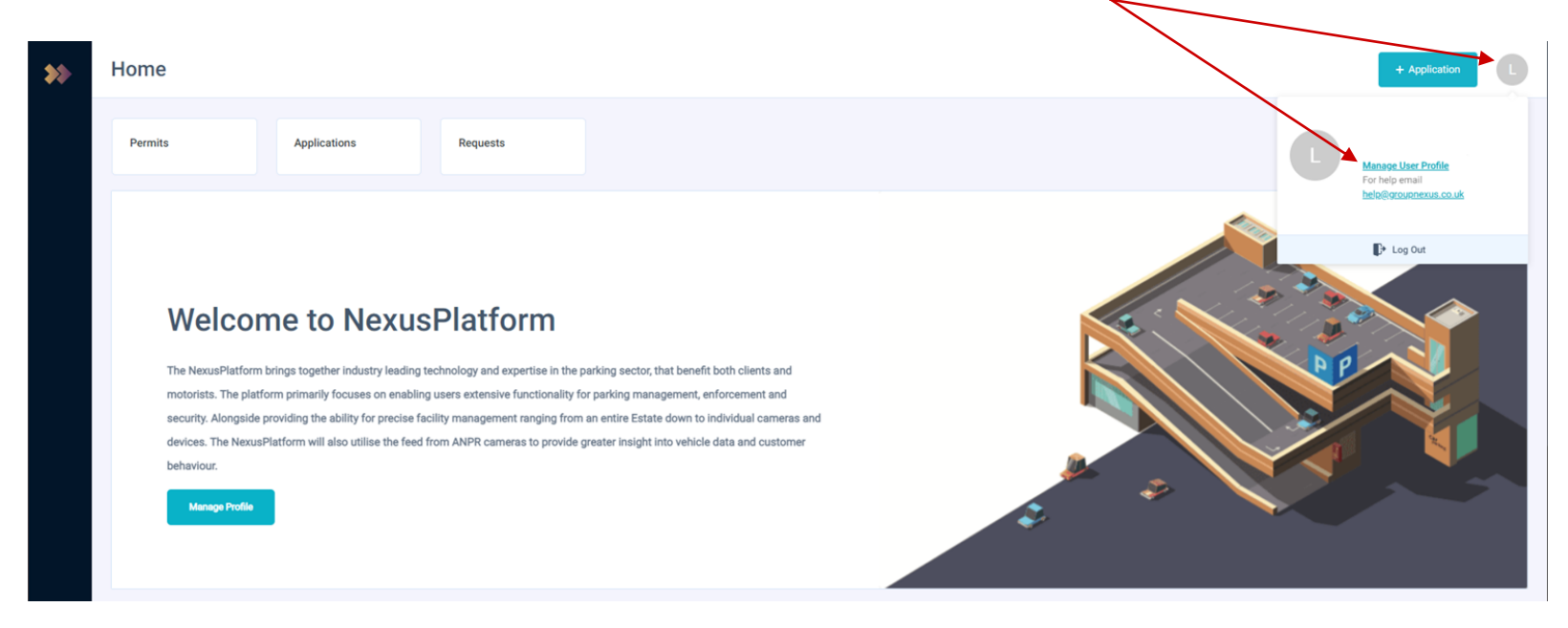

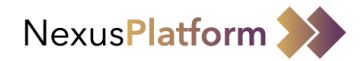

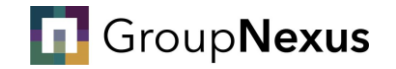

#### From here, you need to select the 'Edit' option

|                 |                 |                          |               |            | $\mathbf{i}$        |                     |   |              |
|-----------------|-----------------|--------------------------|---------------|------------|---------------------|---------------------|---|--------------|
| <b>&gt;&gt;</b> | My Profile      |                          |               |            |                     | ٩                   |   | ↓ ¢ <b>t</b> |
|                 | User Profile    | Features and Permissions |               |            |                     |                     |   |              |
|                 | Profile Details |                          |               |            | $\sim$              |                     |   |              |
|                 |                 |                          |               |            |                     | $\backslash$        |   |              |
|                 |                 |                          |               | First Name | Last Name           |                     |   |              |
|                 |                 |                          | Email Address |            | Mobile Phone Number |                     |   |              |
|                 |                 |                          |               |            | +44                 |                     | ] |              |
|                 |                 |                          |               |            |                     | Reset Password Edit | ] |              |

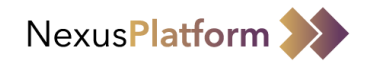

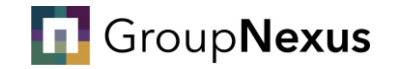

#### Once in you pressed 'Edit' you can change your First Name, Last Name. Title and Mobile Phone Number.

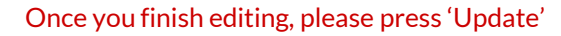

|   |                 |                          |                              |                                         | $\sim$                                                       |               |       |
|---|-----------------|--------------------------|------------------------------|-----------------------------------------|--------------------------------------------------------------|---------------|-------|
| > | My Profile      |                          |                              |                                         |                                                              | ٩             | 1 ¢ C |
|   | User Profile    | Features and Permissions |                              |                                         |                                                              |               |       |
|   | Profile Details |                          |                              |                                         |                                                              |               |       |
|   |                 |                          | Title<br>Mr<br>Email Address | First Name<br>Test                      | Last Name<br>Tester<br>Mobile Phone Number<br>+44 7777111222 | Cancel Update |       |
|   |                 |                          |                              |                                         |                                                              |               |       |
|   |                 |                          | You ne                       | eed to ensure you ent<br>Kin            | er the relevant country code. U<br>gdom is '+44'             | Inited        |       |
|   |                 |                          | Please                       | note, when editing th<br>passcode is re | ne Mobile Phone Number, a one<br>equired for verification.   | e-time-       |       |